June 1–4, 2025

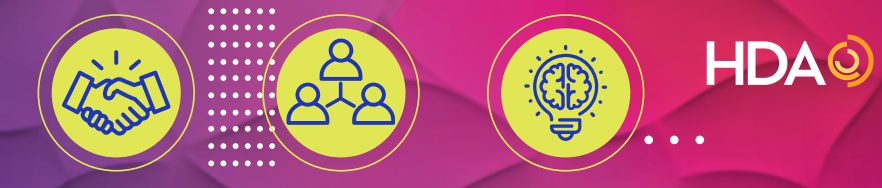

### PHASE I USER GUIDE

### **CREATING TABLE TOPICS** (DISTRIBUTORS)

### UPDATING THE TEAM INFORMATION (MANUFACTURERS AND SERVICE PROVIDERS)

### **OPEN UNTIL MARCH 14, 2025**

#### TABLE OF CONTENTS

| Logging in and Resetting Your Password                          | 2    |
|-----------------------------------------------------------------|------|
| Adding Table Topics, Team Members Table Captain & Table Details | 3    |
| Calendar                                                        | 9    |
| Company Information, Viewing Your List of Attendees             | . 11 |
| Navigating Through Other Options                                | .13  |

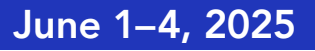

#### LOGGING IN AND RESETTING YOUR PASSWORD How to log in and reset your password

#### LOGGING IN

Go to the PartnerLinx URL, <u>www.partnerlinx.com</u>.

There you will be presented with the PartnerLinx login screen. To log in, you will need your username and password. Your username is your email address; your password is the same password you created to access HDA's website. If you do not remember your password or have not created one, click "Forgot Password."

| HDA PARTNERLINX<br>Use your email address and your HDA password to login. |
|---------------------------------------------------------------------------|
| Log In                                                                    |
| Email Address                                                             |
| Password                                                                  |
| 🗆 Remember Me                                                             |
| Sign In                                                                   |
| Forgot Password?                                                          |
|                                                                           |
| Questions?                                                                |
| Please Contact                                                            |
| <u>enicely@hda.org</u>                                                    |

After logging in, you will be presented with your company's landing page.

HDAQ

PHASE I USER GUIDE

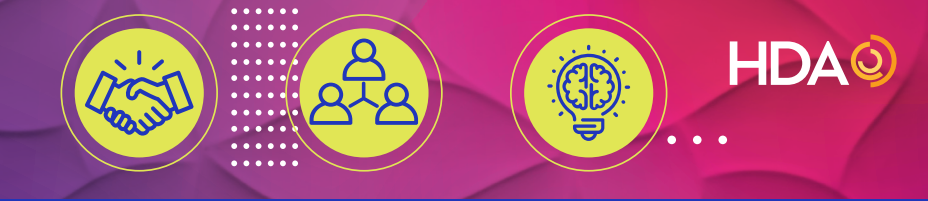

June 1-4, 2025

### PHASE I USER GUIDE

#### ADDING TABLE TOPICS AND TEAM MEMBERS (DISTRIBUTORS ONLY) How to add table topics and assign team members

#### ADD TABLE TOPICS

Click on the "New Team/Table" tab.

| New Team/Table  |         |  |
|-----------------|---------|--|
| Team/Table Name | Captain |  |

Which will take you to the screen below.

| Enter a team/tabl  | e name and click on Save to add the Tea | m/Table |
|--------------------|-----------------------------------------|---------|
| Team/Table Name *: |                                         |         |
|                    | CANCEL                                  | SAVE    |

After saving the team/table name, your screen will look like the sample below.

| New Team/Table      |         |                        |
|---------------------|---------|------------------------|
| Team/Table Name     | Captain |                        |
| Test for User Guide |         | Edit Team/Table Delete |

To add table members, click on the "Edit Team/Table" green box, which will take you to the next screen.

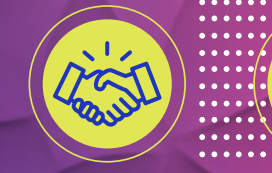

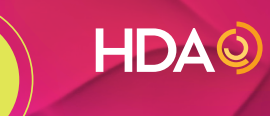

# PHASE I USER GUIDE

| June 1–4, 2 | 2025 |
|-------------|------|
|-------------|------|

| 22                     | 120 Manufacturers Available<br>16 Service Providers Available<br>0 of 65 requests defined |
|------------------------|-------------------------------------------------------------------------------------------|
| Welcome Teresa Moherly | 0%                                                                                        |
| Test for User Guide    |                                                                                           |
| Men<br>Uploz<br>(Optic | bers Change My Password Email Notes d Collaterals (PDF) View/Upload nal):                 |
| Save                   | Cancel                                                                                    |
| Test fo                | r User Guide                                                                              |
| Booth:                 |                                                                                           |
| Booth                  |                                                                                           |
| Descrip                | tion:                                                                                     |

Click on the "Members" tab and the "Add" button to see the list of individuals.

| If you want to change the Captain fo<br>Coordinator to request this change. | or this Team/Table, or if you want to designate yourself as the Captain, contact your Meeting<br>Your Meeting Coordinator is Teresa Moberly, tmoberly@457miamiluken.com. | Close |
|-----------------------------------------------------------------------------|----------------------------------------------------------------------------------------------------|-------|
| Add Remove                                                                  |                                                                                                    |       |

Click on the box on the right and then the "Add/Move" button to add an individual to a table.

| Add/M | Add/Move Attendees                                         |  |  |
|-------|------------------------------------------------------------|--|--|
| Add/I | Move                                                       |  |  |
| T     | Michael Faul<br>mfaul@457miamiluken.com<br>Member of:      |  |  |
|       | Teresa Moberly<br>tmoberly@457miamiluken.com<br>Member of: |  |  |

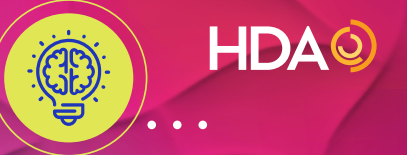

### June 1–4, 2025

PHASE I USER GUIDE

After you click on the "Add/Move" button, you will see a screen that will allow you to add or remove team members to a table (if needed).

| d Remove          | Set Captain Save Cancel  |                  |
|-------------------|--------------------------|------------------|
| hael Faul         | First name:              | Last name:       |
| ul@457Mamuken.com | Michael                  | Faul             |
|                   | Email:                   | Phone:           |
|                   | mfaul@457miamiluken.com  | (937)743-7775    |
|                   | Title:                   | City:            |
|                   | President and CEO        | Springboro       |
|                   | Address:                 | Zip/Postal Code: |
|                   | 265 S. Pioneer Boulevard | 45066            |
|                   | State:                   | Country:         |
|                   | ОН                       | United States    |

#### ASSIGN THE TABLE CAPTAIN (REQUIRED)

To assign the captain for this table, select the person and click on the "Set Captain" button. After you click this button, the system will take you back to your company's homepage. You will then see a list of your tables and captains.

| Miami-Luken, Inc. Teams/Tables and Attendees                                                                                                    |                                                                                                |                                                             |
|----------------------------------------------------------------------------------------------------|------------------------------------------------------------------------------------------------|-------------------------------------------------------------|
| Teresa Moberly                                                                                                    |                                                                                                |                                                             |
| TEAMS/TABLES ATTENDEES                                                                                                    |                                                                                                |                                                             |
| Phase 1: Meeting Coordinators, click on the "NEW TEAM/TABLE"<br>add team/table members and upload documents.<br>Phase 2: Meeting Coordinators and captains - click on the "REQU<br>New Team/Table | button to create a new table. Select the "EDIT<br>EST Appointments" tab to start your appointm | Team/Table" button to edit a team/table;<br>ent selections. |
| Team/Table Name                                                                                                    | Captain                                                                                        |                                                             |
| Test for User Guide                                                                                                    | Michael Faul                                                                                   | Edit Team/Table Delete Request Appointments                 |

#### MANUFACTURERS AND SERVICE PROVIDERS – YOUR TEAM IS CREATED AND TEAM CAPTAIN IS ASSIGNED ONCE REGISTRATION IS PROCESSED.

- Company conference coordinators can login and review their team information and reassign the team captain, if needed, and/or add a team description.
- ➤ To change your team captain, click on Edit Team/Table green button; click on members and highlight the person you want to assign as the captain and click on SET CAPTAIN button.

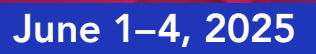

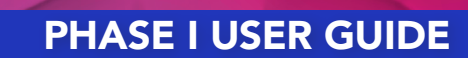

HDAQ

#### ADD/EDIT TABLE/TEAM DETAILS How to add information about a table

#### DESCRIPTION

To finish the table setup, you can add more descriptive information and upload materials for discussion with the team members and your trading partners. To do this, click on the "Edit Team/Table" button, which will take you to this screen. You can add the detailed description in the "Description" box below. Click "Save" when finished.

| Members View/Upload Collaterals |  |  |  |
|---------------------------------|--|--|--|
|                                 |  |  |  |
| Save                            |  |  |  |
| Name:                           |  |  |  |
| Booth:                          |  |  |  |
| Booth                           |  |  |  |
| Description:                    |  |  |  |
|                                 |  |  |  |
|                                 |  |  |  |
|                                 |  |  |  |

To add any materials to a table, click on "View/Upload Collaterals" button.

| Close To add a new item, click on Add, enter the required information. When you are done, click on Save to save your changes. |            |     |
|----------------------------------------------------------------------------------------------------|------------|-----|
| Promotional Mater                                                                                                    | ials       | Add |
| Name                                                                                                    | Collateral |     |
|                                                                                                    |            |     |

Click on the "Add" button, name the material, click on "Browse" to find the material and then click "Save."

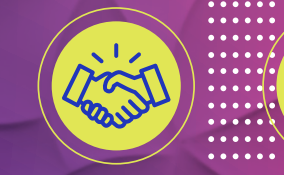

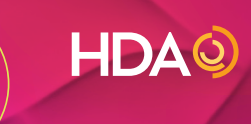

# PHASE I USER GUIDE

### June 1–4, 2025

| Add Promotional Mater          | ial ×                          | You can name the material a different name, but the collateral name will appear as the original file name (see sample).                                                               |
|--------------------------------|--------------------------------|----------------------------------------------------------------------------------------------------|
| Browse No file selected.       | Save                           | If you wish to use the same name, click on the pencil<br>icon to update the name to match the collateral<br>name. If you wish to delete the material, click on the<br>trash can icon. |
| Close To add a new item, click | on Add, enter the required inf | formation. When you are done, click on Save to save your changes.                                                                                                    |
| Promotional Materials          |                                | Add                                                                                                    |
| Name                           | Collateral                     |                                                                                                    |
| Promotional Material           | 88thEditionHDAFact             | bookFinal.pdf 🖍 💼                                                                                                    |

To return to your list of tables, click on "Additional Options," found on the top right of your screen.

| 22                                                                | 120 Manufacturers Available<br>16 Service Providers Available<br>0 of 20 requests defined, 0 exclusions defined, 0 | Additional Options                                                                                                    | × | Additional Options | ≡ |
|-------------------------------------------------------------------|----------------------------------------------------------------------------------------------------|----------------------------------------------------------------------------------------------------|---|--------------------|---|
| Welcome, Teresa Moberly<br>Test for User Guide: Miami-Luken, Inc. | 0%                                                                                                    | My Team/Table<br>My Company                                                                                                    |   |                    |   |
| Click on "Switch Team/Ta<br>to the company ho                     | ble" to go back<br>mepage.                                                                                         | Switch Team/Table Directory All (4) Teams/Tables Requested Teams/Tables Not Requested (4) Teams/Tables Marked Hidden Teams/Tables Excluded |   |                    |   |
|                                                                   |                                                                                                    | All Manufacturers<br>All Service Providers<br><b>My Schedule</b><br>Calendar View                                                          |   |                    |   |
|                                                                   |                                                                                                    | List View<br>Announcements<br>Support<br>Sign Out                                                                                          |   |                    |   |
|                                                                   |                                                                                                    | Change My Password                                                                                                    |   |                    |   |

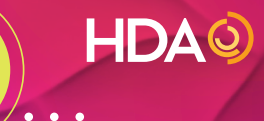

### PHASE I USER GUIDE

| Miami-Luken, Inc. Teams/Tables and Attendees                                                                                                    |                                                                                             | Sign Out                                                  |
|----------------------------------------------------------------------------------------------------|---------------------------------------------------------------------------------------------|-----------------------------------------------------------|
| Teresa Moberly                                                                                                    |                                                                                             |                                                           |
| TEAMS/TABLES ATTENDEES                                                                                                    |                                                                                             |                                                           |
| Phase 1: Meeting Coordinators, click on the "NEW TEAM/TABLE" but<br>add team/table members and upload documents.<br>Phase 2: Meeting Coordinators and captains - click on the "REQUEST<br>New Team/Table | tton to create a new table. Select the "EDIT T<br>Appointments" tab to start your appointme | eam/Table" button to edit a team/table;<br>nt selections. |
| Team/Table Name                                                                                                    | Captain                                                                                     |                                                           |
| Test for User Guide                                                                                                    | Michael Faul                                                                                | Edit Team/Table Delete Request Appointments               |

Click on the "Edit Team/Table" button to see the "Additional Options" button.

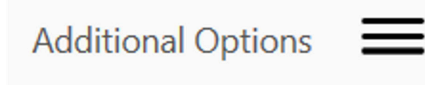

If you click on "My Team/Table," it will take you back to that team/table's page. This is where you can add the description and upload any materials you would like to share with your trading partners (see page 5–6).

|                                       | First name:<br>Last name:<br>Email: | <b>Captain</b><br>Michael<br>Faul<br>mfaul@457miamiluken.com |  |
|---------------------------------------|-------------------------------------|--------------------------------------------------------------|--|
| Members View/Upload Collaterals       |                                     |                                                              |  |
| Save Cancel Name: Test for User Guide |                                     |                                                              |  |
| Booth:<br>Booth                       |                                     |                                                              |  |
| Description:                          |                                     |                                                              |  |

June 1-4, 2025

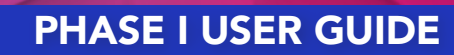

HDAO

#### CALENDAR

Date:

Time:

22

Jun 11, 2019

Block

10:20 AM - 10:40 AM

Click on the "Additional Options" tab.

=

Additional Options

Click on "Calendar View" to see the team/table calendar. The calendar seen here is identical to other users' calendars. All breaks are the same and the timeslot for each appointment is 20 minutes (with five minutes in between appointments). You may block up to three timeslots per team/table. To block a timeslot, simply click on the "Block" link on the right side of the appointment time.

| LEGEND<br>Click on calendar row to see appointment                        | prev   | June 6, 2023 (next)                  |         |         | Export Calendar | Email Notes Print All | Print Profiles | ≣ |
|---------------------------------------------------------------------------|--------|--------------------------------------|---------|---------|-----------------|-----------------------|----------------|---|
| details                                                                   |        |                                      |         | Tuesday |                 |                       |                |   |
| Appointment Scheduled<br>NO APPOINTMENT SCHEDULED<br>Non-Appointment Time |        |                                      |         |         |                 |                       |                | ^ |
|                                                                           |        |                                      |         |         |                 |                       |                |   |
|                                                                           | 10am   |                                      |         |         |                 |                       |                |   |
| k                                                                         |        | <u> 10:20 - 10:40 Open Time Slot</u> |         |         |                 |                       | Ø BLOCK        |   |
|                                                                           |        | <u> 10:45 - 11:05 Open Time Slot</u> |         |         |                 |                       | Ø BLOCK        |   |
|                                                                           | 11am   | <u>11:10 - 11:30 Open Time Slot</u>  |         |         |                 |                       | Ø BLOCK        |   |
|                                                                           |        | 11:45 - 1:00 Luncheon                |         |         |                 |                       |                |   |
|                                                                           | 12pm   |                                      |         |         |                 |                       |                |   |
|                                                                           | Bloc   | k Time Slot                          | x       |         |                 |                       |                |   |
| Title:                                                                    | Unavai | able                                 |         |         |                 |                       |                |   |
| Description:                                                              |        |                                      | 89/100  |         |                 |                       |                |   |
|                                                                           |        |                                      | 500/500 |         |                 |                       |                |   |

You can change the title and add a description. The description will only be seen by the team/table members. Click on the "Block" button to save, and your calendar will be updated.

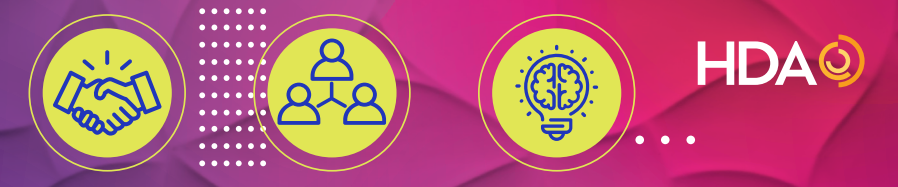

# PHASE I USER GUIDE

### June 1–4, 2025

|      | Tuesday                                                              |              |   |
|------|----------------------------------------------------------------------|--------------|---|
|      |                                                                      |              | ^ |
| 10am |                                                                      |              | - |
|      | <u>10:20 - 10:40 Unavailable</u>                                     | REMOVE BLOCK |   |
|      | <u>10:45 - 11:05 Open Time Slot</u>                                  | BLOCK        | _ |
| 11am | <u>11:10 - 11:30 Open Time Slot</u>                                  | Ø BLOCK      |   |
|      | 11:45 - 1:00 Luncheon                                                |              |   |
| 12pm |                                                                      | -            |   |
|      |                                                                      |              |   |
| Once | e the block time is created, it will show up on your calendar with a | REMOVE BLOCK |   |

You can delete a blocked time by clicking on the open for an appointment.

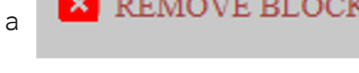

REMOVE BLOCK and the

and the timeslot will again be

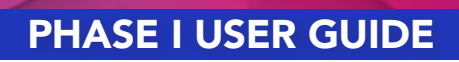

HDAO

June 1-4, 2025

#### COMPANY INFORMATION How to modify your company profile

From the company homepage, click on the "Edit Team/Table" button to see the "Additional Options" link.

| Miami-Luken, Inc. Teams/Tables and Attendees                                                                                                    | 5                                                                                                    | Sign Out                                                                |
|----------------------------------------------------------------------------------------------------|----------------------------------------------------------------------------------------------------|-------------------------------------------------------------------------|
| Teresa Moberly                                                                                                    |                                                                                                    |                                                                         |
| TEAMS/TABLES ATTENDEES                                                                                                    |                                                                                                    |                                                                         |
| Phase 1: Meeting Coordinators, click on th<br>add team/table members and upload doc<br>Phase 2: Meeting Coordinators and capta<br>New Team/Table | ne "NEW TEAM/TABLE" button to create a new table. Select the '<br>uments.<br>ins - click on the "REQUEST Appointments" tab to start your app | "EDIT Team/Table" button to edit a team/table;<br>pointment selections. |
| Team/Table Name                                                                                                    | Captain                                                                                                    |                                                                         |
| Test for User Guide                                                                                                    | Michael Faul                                                                                                    | Edit Team/Table Delete Request Appointments                             |

| Additional Options              | Click on "My Company" to see the<br>the information and click "Save" w                                                                                                    | e details. From here, you can edit<br>vhen finished.                                                                                                    |
|---------------------------------|----------------------------------------------------------------------------------------------------|----------------------------------------------------------------------------------------------------|
| My Team/Table<br>My Company     | My Company                                                                                                    | Save Cancel Close                                                                                                    |
| Directory<br>All (4)            | Miam                                                                                                    |                                                                                                    |
| Teams/Tables Requested          | Name:                                                                                                    | Website:                                                                                                    |
| Trans (Tables Net Derwested (4) | Miami-Luken, Inc.                                                                                                    | http://www.miamiluken.com                                                                                                    |
| leams/ lables Not Requested (4) | Address:                                                                                                    | Phone:                                                                                                    |
| Teams/Tables Marked Hidden      | 265 S. Pioneer Boulevard, Springboro, OH 45066 United States                                                                                                    | (937)743-7775                                                                                                    |
| Teams/Tables Excluded           | Contact:                                                                                                    | Services:                                                                                                    |
| All Manufacturers               | Contact                                                                                                    | Services                                                                                                    |
|                                 | Contact Email:                                                                                                    | Contact Phone                                                                                                    |
| All Service Providers           | Description:                                                                                                    |                                                                                                    |
| My Schedule                     | Miami-Luken, Inc. is a full line regional wholesale distributor providing products to                                                                                                    | o independent retail pharmacies and hospitals in a seven state area. Our inventory                                                                                  |
| Calendar View                   | consist of approximately 26,000 sku's which include pharmaceuticals, over-the-consist of approximately 26,000 sku's which include pharmaceuticals, over-the-consist of a 60,000 square foot facility in Springborg, Ohio. | ounter drugs, health and beauty items, home health care, UME products and candy.<br>We offer support services such as web based order entry, CSOS, electronic order |
| ListMow                         | a variety of other promotional programs and services.                                                                                                    | ce suckers, an auto snip program, optisource generic sourcing program along with                                                                                    |
| List view                       | Notes:                                                                                                    |                                                                                                    |
| Announcements                   |                                                                                                    |                                                                                                    |
| Support                         |                                                                                                    |                                                                                                    |
| Sign Out                        |                                                                                                    |                                                                                                    |
| Change My Password              |                                                                                                    |                                                                                                    |
|                                 |                                                                                                    |                                                                                                    |

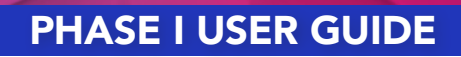

HDAO

### June 1-4, 2025

#### **VIEWING YOUR LIST OF ATTENDEES**

From your company homepage, click on the "Attendees" tab to see all individuals registered for the conference. Highlight the individual you want to review and send any changes to <u>Michelle Leslie</u>.

| Miami-Luken, Inc. Teams/Tables and Attendees                                                                                                    |                                                                                                | Sign Out                                                    |
|----------------------------------------------------------------------------------------------------|------------------------------------------------------------------------------------------------|-------------------------------------------------------------|
| Teresa Moberly                                                                                                    |                                                                                                |                                                             |
| TEAMS/TABLES ATTENDEES                                                                                                    |                                                                                                |                                                             |
| Phase 1: Meeting Coordinators, click on the "NEW TEAM/TABLE" to<br>add team/table members and upload documents.<br>Phase 2: Meeting Coordinators and captains - click on the "REQUE<br>New Team/Table | outton to create a new table. Select the "EDIT<br>ST Appointments" tab to start your appointme | Team/Table" button to edit a team/table;<br>ent selections. |
| Team/Table Name                                                                                                    | Captain                                                                                        |                                                             |
| Test for Llear Guide                                                                                                    | APRIL 15 1                                                                                     |                                                             |

# PHASE I USER GUIDE

HDAO

# June 1-4, 2025

#### NAVIGATING THROUGH OTHER MENUS

From your company homepage, click on "Edit Team/Table," and click on the "Additional Options" to see a summary for your table or team.

| Miami-Luken, Inc.                                                      | Teams/Tables and Attendees                                                                                                    |                                                                                               | Sign Out                                                    |
|------------------------------------------------------------------------|----------------------------------------------------------------------------------------------------|-----------------------------------------------------------------------------------------------|-------------------------------------------------------------|
| Teresa Moberly                                                         |                                                                                                    |                                                                                               |                                                             |
| TEAMS/TABLES                                                           | ATTENDEES                                                                                                    |                                                                                               |                                                             |
| Phase 1: Meetir<br>add team/table<br>Phase 2: Meetir<br>New Team/Table | g Coordinators, click on the "NEW TEAM/TABLE" by<br>members and upload documents.<br>g Coordinators and captains - click on the "REQUES | utton to create a new table. Select the "EDIT<br>ST Appointments" tab to start your appointme | Team/Table" button to edit a team/table;<br>ent selections. |
| Team/Table Nam                                                         | e                                                                                                    | Captain                                                                                       |                                                             |
| Test for User Guide                                                    |                                                                                                    | Michael Faul                                                                                  | Edit Team/Table Delete Request Appointments                 |

| Additional Options             | Х |  |
|--------------------------------|---|--|
|                                |   |  |
| My Team/Table                  |   |  |
| My Company                     |   |  |
| Switch Team/Table              |   |  |
| Directory                      |   |  |
| All (4)                        |   |  |
| Teams/Tables Requested         |   |  |
| Teams/Tables Not Requested (4) |   |  |
| Teams/Tables Marked Hidden     |   |  |
| Teams/Tables Excluded          |   |  |
| All Manufacturers              |   |  |
| All Service Providers          |   |  |
| My Schedule                    |   |  |
| Calendar View                  |   |  |
| List View                      |   |  |
| Announcements                  |   |  |
| Support                        |   |  |
| Sign Out                       |   |  |
| Change My Password             |   |  |
|                                |   |  |
|                                |   |  |

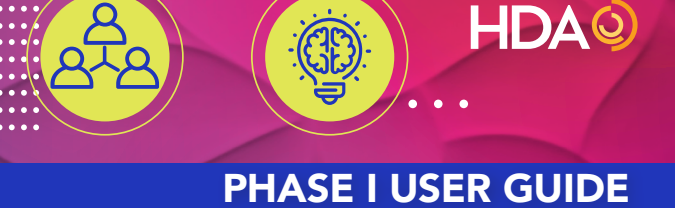

### June 1-4, 2025

#### PRINTING OR DOWNLOADING A REPORT

From the "Additional Options," click on "All Manufacturers" or "All Service Providers."

| Manufacturers Attendee List                                                                                                    |                |                                        |          |                                                      |  |  |
|----------------------------------------------------------------------------------------------------|----------------|----------------------------------------|----------|------------------------------------------------------|--|--|
| All communications sent to conference attendees must provide a clearly visible and functional opt-out option. Conference attendee information cannot be sold or provided to any non-exhibiting individual or company. Any company violating this policy will be subject to forfeiture of exhibit/registration fees and excluded from participating in the Business and Leadership Conference as well as future HDA conferences and seminars.           Search         Q         Export All         Print All |                |                                        |          |                                                      |  |  |
| Company                                                                                                    | Attendee       | Title                                  | Role     | Team/Table                                           |  |  |
| AbbVie US                                                                                                    | Kristin Carney | Marketing and Sales DirectorTrade, MHC | Attendee | <u>AbbVie Portfolio - Scott</u><br><u>Hendershot</u> |  |  |
| AbbVie US                                                                                                    | Eric Morris    | National Trade Executive               | Attendee | AbbVie Portfolio - Jim Henricks                      |  |  |
| AbbVie US                                                                                                    | Gregory Raupp  | Director, Demand Planning              | Attendee | AbbVie Portfolio - Jim Henricks                      |  |  |

Select "Export All" to download the information or "Print All" to print the list. Clicking on the individual's name will give you that individual's details including his/her photo (if it is available).

#### **TECHNOLOGY SUPPORT**

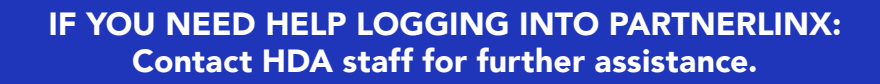

#### Lisa Kanfer,

Vice President Membership and Development (202) 964-6066